## How do I download or send my CCDA file in OnPatient?

07/08/2024 7:21 pm EDT

If you are a patient looking for your CCDA file, you can access it by first logging into yourOnPatient account. Once logged in, select Health Profile at the top right and then select Complete Profile on the left and the Patient Health Summary will populate (see screenshot below).

| onpatient A         | ppointments Doctors Bill | ing Messages Documer      | nts Health Profile | -                       | Matthew Kihn   |  |  |
|---------------------|--------------------------|---------------------------|--------------------|-------------------------|----------------|--|--|
| Matthew Kihn        | I                        |                           |                    |                         |                |  |  |
| Problems            | Send CCDA to jane@exan   | nple.com                  | Send               | Download PDF            | Download C-CDA |  |  |
| Allergies           |                          |                           |                    |                         |                |  |  |
| Medications         | Patient Health Su        | Patient Health Summary    |                    |                         |                |  |  |
| Labs                | Patient                  |                           |                    |                         |                |  |  |
| Complete Profile    | Patient Previous Name    |                           |                    |                         |                |  |  |
| Matt Kihn ~         | Date of birth            |                           | Se                 | ex N/A                  |                |  |  |
| All Appointments    | Race                     | Unknown                   | Ethnicit           | ty Unknown              |                |  |  |
| ○ Custom date Range | Contact info             | Primary Home:             | Previous Addres    | s address not available |                |  |  |
| ○ For The Date      |                          |                           |                    |                         |                |  |  |
| Access Log          | Preferred Language       | Information not available |                    |                         |                |  |  |
|                     | Patient IDs              |                           |                    |                         |                |  |  |
|                     |                          |                           |                    |                         |                |  |  |

You have the option to download the CCDA file as a PDF (select the Download PDF button) or XML file (select the Download C-CDA button).

| Downloa                                               | d PDF Download                                                         | I C-CDA                                                 |                               |
|-------------------------------------------------------|------------------------------------------------------------------------|---------------------------------------------------------|-------------------------------|
| You can also choose to s<br>Encrypt box if you'd like | end your C-CDA file if you'd like<br>to encrypt your file, and then hi | e. Input your email in the<br>t the <b>Send</b> button. | Send CCDA to field, check the |
| Send CCDA to                                          | jane@example.com                                                       | □ Encrypt                                               | Send                          |

Send